## Line display firmware Update unblock method

1. Check Line display USB device in the system(VID:0416, PID:A316).

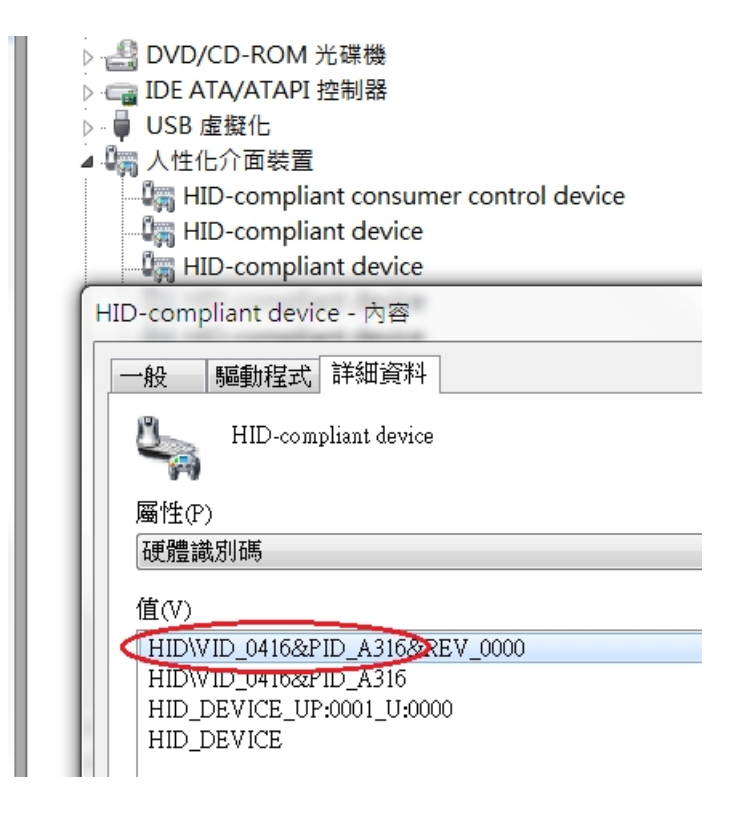

2. Click "Reconn.bat".

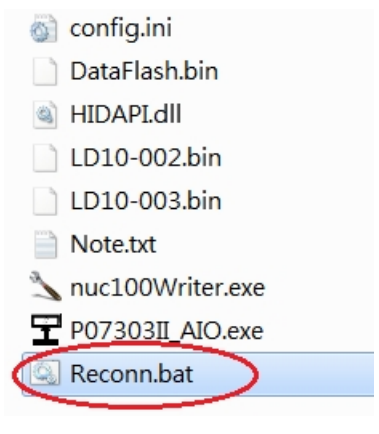

3. Check now is "RECONN" mode then click "Connect" to connect line display.

| C:\Windows\system32\cmd.exe               | *****                    |                 |                |            |                                                                                                   |
|-------------------------------------------|--------------------------|-----------------|----------------|------------|---------------------------------------------------------------------------------------------------|
| D:\Test\V1.1.11>nuc100Writer.exe "RECONN" |                          |                 | 100日期          | 频型         | 型 大小                                                                                              |
|                                           |                          |                 | 014/10/        | 1 下午 0 檔測  | < <p>&lt;<p>&lt;<p>&lt;<p>&lt;<p>&lt;<p>&lt;<p>&lt;<p>&lt;<p></p></p></p></p></p></p></p></p></p> |
|                                           |                          |                 | 012/1/1        | 5 下午 0 組約  | <b>張設定</b>                                                                                        |
|                                           |                          |                 | 012/8/2        | 0 下午 0 BIN | ↓檔案                                                                                               |
|                                           |                          |                 | 012/1/4        | 上午11 應月    | 月程式擴充                                                                                             |
|                                           |                          |                 | D12/9/1        | 2 下午 0 BIN | 檔案                                                                                                |
|                                           | 🖒 FT LD10 LineDisplay Fi | irmware Update  | p.a.r.ar       | 124.0      |                                                                                                   |
|                                           | RECONN                   |                 | Connection che | ck Discor  | montod                                                                                            |
|                                           |                          |                 | Connect        | Discor     | inected                                                                                           |
|                                           | Load file                | e: D:\Test\V1.1 | .11\           |            |                                                                                                   |
|                                           | APROM File size          | :               | Che            | cksum:     |                                                                                                   |
|                                           | File nam                 | e: D:\Test\V1.1 | .11\           | ,          |                                                                                                   |
|                                           | DataFlash File size      | :               | Che            | cksum:     |                                                                                                   |
|                                           | Status                   |                 |                |            |                                                                                                   |
|                                           |                          |                 |                |            |                                                                                                   |
|                                           |                          |                 |                |            | Start                                                                                             |

4. When device is connected, select the new firmware file to begin update.

| 🖕 FT LD10 LineD                                  | )isplay Firmwa | are Update                    |                  |           |       |  |
|--------------------------------------------------|----------------|-------------------------------|------------------|-----------|-------|--|
| RECONN                                           |                |                               | Connection check | Connected | d     |  |
| Load file                                        |                |                               |                  |           |       |  |
| APROM                                            | File name:     | D:\Test\V1.1.11\LD10-003.bin  |                  |           |       |  |
| DataFlash File size:<br>File name:<br>File size: | File size:     | 26832 Bytes                   | Checksum         | n: 0x209A |       |  |
|                                                  | File name:     | D:\Test\V1.1.11\DataFlash.bin |                  |           |       |  |
|                                                  | File size:     | 4096 Bytes                    | Checksun         | 0xE178    |       |  |
| Status                                           |                |                               |                  |           | _     |  |
|                                                  |                |                               |                  |           |       |  |
|                                                  |                |                               |                  | 4         | Start |  |